## Das Anzeigemodul mit den zwei Tasten hat zwei Betriebsmodi und dient:

- a) zur Darstellung der aktuellen
  Messergebnisse wie z.B. bezogene
  Energiemenge kWh & Standzeit wie
  auch Datum und Uhrzeit
- b) zum Aufrufen von Daten aus historischen Ladevorgängen für eine Rechnungskontrolle

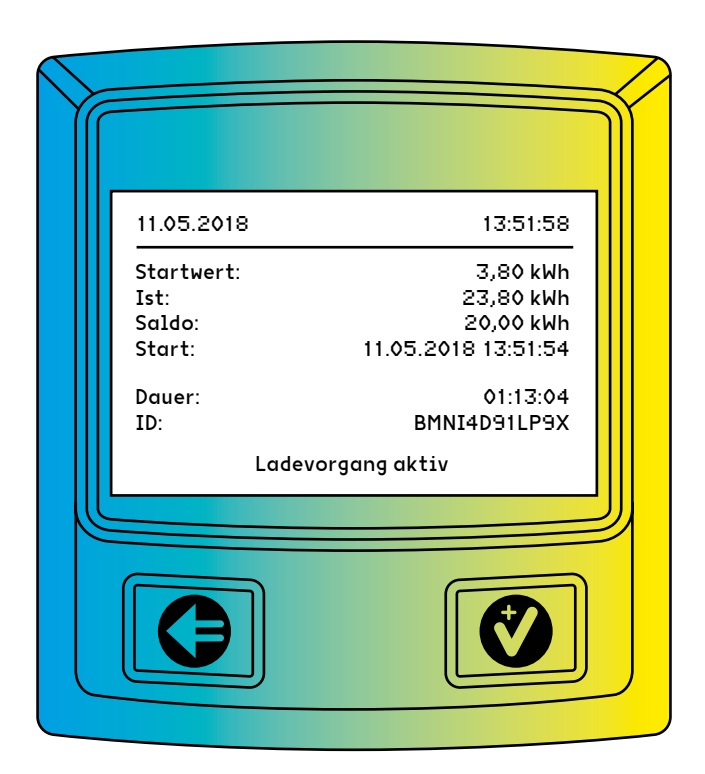

Anleitung zur Abfrage von gespeicherten Ladevorgängen. Sie benötigen dazu die Zählerstände, die auf Ihrem Rechnungsbeleg stehen oder die Sie sich notiert haben:

### Schritt 1:

Displaybeleuchtung einschalten mit beliebiger Taste

# •

### Schritt 2:

Eingabemenü aufrufen mit nochmaliger Tastenbestätigung

### Schritt 3:

Startwert des gesuchten Datensatzes wie folgt eingeben:

### Schritt 4:

Durch wiederholtes Drücken von 💙 den Zifferwert an der aktuellen Cursor-Stelle einstellen

## Schritt 5:

Mit 🗲 auf die nächste Position wechseln

### Schritt 6:

Schritt 3 und 4 wiederholen bis Startwert korrekt eingegeben ist

### Schritt 7: Mit 🕒 auf Position "Weiter" wechseln

#### Schritt 8:

Mit 💙 bestätigen

### Schritt 9:

Endwert eingeben wie in Schritt 3 bis 5 für Startwert beschrieben

#### Schritt 10:

Mit 🕒 auf Position "Prüfen" wechseln

#### Schritt 11:

Mit 💙 bestätigen

#### Schritt 12:

Gesuchter Datensatz wird angezeigt (sofern Datensatz vorhanden ist)

#### Hinweise:

Ein Messwert mit einer Zeitdauer < 60s darf nicht für Abrechnungszwecke verwendet werden.

Bei Abweichungen der dargestellten Uhrzeit von > 75 Min. wird empfohlen, die Ladestation nicht zu verwenden.